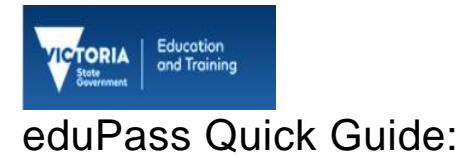

# Enable or Disable a Student's eduPass Account

## Introduction

You can Enable and Disable a student's eduPass account. It may be necessary to disable a student's account, for example, for disciplinary reasons or at a parent's request. An account remains disabled until it is re-enabled.

### 1.

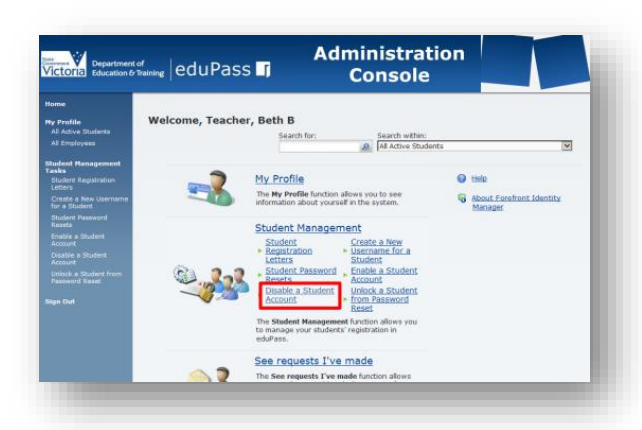

From the Administration Home page, click on the **Disable a Student Account** link.

## 2.

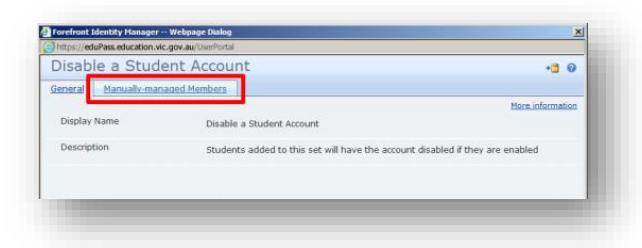

Click on the Manually-managed Members tab.

## 3.

| isable a Student /                                                                                  | Account •ª Ø                                                           |
|----------------------------------------------------------------------------------------------------|------------------------------------------------------------------------|
| neral Manually-managed M                                                                            | tembers                                                                |
| Current Members<br>A list of manually selected<br>resources that are currently<br>saved in the set. | Bore information Description This set has no manually-managed members. |
| Members To Remove                                                                                   | 0 Rems total Page T of 1 (4 ← > ).                                     |
| Choose who to remove from<br>the current members.                                                   |                                                                        |
| Members To Add<br>Choose new additions to the<br>set.                                               | 5 <u>11</u>                                                            |
|                                                                                                    |                                                                        |
|                                                                                                    | OK Cancel                                                              |

Click on the Browse icon to add a student.

#### 4.

| Select Memi     | bers              |                |               |                 |                               |          |
|-----------------|-------------------|----------------|---------------|-----------------|-------------------------------|----------|
|                 |                   | Search for:    | X Q           | Search within:  | ots                           |          |
|                 |                   | Januar         |               | a state state   |                               |          |
| Display Name Fi | rst Name Last Nam | ie Username II | Iome Group Sc | hool Year Disab | led Has Generated Registratio | n Letter |
|                 |                   |                |               |                 |                               |          |

Enter a student's name in the **Search for** field and then click on the **Search** icon beside the field.

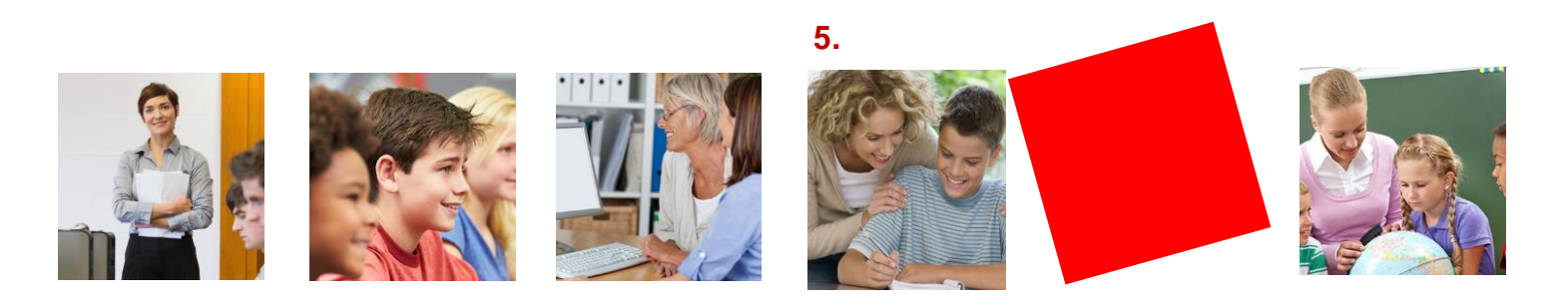

|                     |            |           | Search   | for        | Search w    | (thin)     |                              |         |
|---------------------|------------|-----------|----------|------------|-------------|------------|------------------------------|---------|
|                     |            |           | Smith    |            | All Active  | e Studenti | 1                            | V       |
| ] Display Name      | First Name | Last Name | Username | Home Group | School Year | Disabled   | Has Generated Registration I | otter   |
| Christine Smitha    | Christine  | Smitha    | CTSMI    | 06A        | 6           | Yes        | No                           | -       |
| Clare Smith         | Clare      | Smith     | CCSMI    | 05A        | 5           | Yes        | No                           |         |
| Clare Smithson      | Clare      | Smithson  | CPSMI    | 02A        | 2           | Yes        | No                           |         |
| Helen Smith         | Helen      | Smith     | HHSMI    | 04A        | 4           | Yes        | No                           |         |
| Margaret Smith      | Margaret   | Smith     | MMSM11   | 024        | 3           | Yes        | No                           |         |
| Marion Smith        | Marion     | Smith     | MMSM1    | 12A        | 12          | Yes        | No                           |         |
| Monica Smith        | Monica     | Smith     | MM5M12   | 07A        | 7           | Yes        | No                           |         |
| Nicholas Smith      | Nicholas   | Smith     | NNSML    | 05A        | 5           | Yes        | No                           |         |
| Nicholas Smithers   | Nicholas   | Smithers  | NDSMI    | 02A        | 2           | No         | Yes                          |         |
| Patrick Smith       | Patrick    | Smith     | PPSMI    | 06A        | 6           | Yes        | No                           |         |
| Simon Smith         | Simon      | Smith     | SSSMI1   | 12A        | 12          | No         | Yes                          |         |
| J Stephen Smith     | Stephen    | Smith     | SSSMI    | 12A        | 12          | No         | Yes                          |         |
| Susan Smith         | Susan      | Smith     | SSSMI2   | 05A        | 5           | Yes        | No                           |         |
| Susan Smithers      | Susan      | Smithers  | SPSMI    | 02A        | 2           | Yes        | No                           | ~       |
| Members to be added |            |           |          |            |             | 14         | items total Page 1 of 1 i    | 14.4.14 |

Select the student using the check box and click on the  $\mathbf{OK}$  button.

#### 6.

| eneral Manually-managed N                                                        | tembers                                   |
|----------------------------------------------------------------------------------|-------------------------------------------|
|                                                                                  | More information                          |
| Current Members                                                                  | Display Name Description                  |
| A list of manually selected<br>resources that are currently<br>saved in the set. | This set has no manually-managed members. |
|                                                                                  |                                           |
|                                                                                  |                                           |
|                                                                                  |                                           |
|                                                                                  |                                           |
|                                                                                  |                                           |
|                                                                                  |                                           |
|                                                                                  | O items total Page 1 of 1 id 4 b bl       |
|                                                                                  | o items total i oge i a or a fir ti p pi  |
| Members To Remove                                                                | 5.4                                       |
| Change who he seems from                                                         | ✓ 12.                                     |
| the current members.                                                             |                                           |
|                                                                                  |                                           |
| Members To Add                                                                   |                                           |
| Change new additions to the                                                      | Simon Smith:                              |
| set.                                                                             |                                           |
|                                                                                  |                                           |
|                                                                                  |                                           |
|                                                                                  |                                           |
|                                                                                  |                                           |
|                                                                                  |                                           |
|                                                                                  |                                           |
|                                                                                  |                                           |
|                                                                                  |                                           |
|                                                                                  |                                           |

Click on the  $\mathbf{OK}$  button.

| Disable a Student Account        |                   |                | •2 0 |
|----------------------------------|-------------------|----------------|------|
| General Manually-managed Members |                   |                |      |
| Multiple-Value Attributes        | Removed Items     | Inserted Items |      |
| Manually-managed Membership      | (no removed item) | Simon Smith;   |      |
|                                  |                   |                |      |
|                                  |                   |                |      |
|                                  |                   |                |      |
|                                  |                   |                |      |
|                                  |                   |                |      |
|                                  |                   |                |      |
|                                  |                   |                |      |
|                                  |                   |                |      |
|                                  |                   |                |      |
|                                  |                   |                |      |
|                                  |                   |                |      |
|                                  |                   |                |      |
|                                  | < Back            | Submit Cance   | 1    |

Click on the **Submit** button and the student's account will be disabled.

8.

| Victoria Department<br>Education 6                                                                                                    | or<br>Training eduPa | ss <b>Fi Console</b>                                                                                                    | tion                                          |
|----------------------------------------------------------------------------------------------------|----------------------|----------------------------------------------------------------------------------------------------|-----------------------------------------------|
| Home                                                                                                    |                      |                                                                                                    |                                               |
| Ny Profile<br>Al Adive Students<br>Al Employees                                                                                       | Welcome, Teac        | her, Beth B<br>Search for: Search within:                                                                                                    | ants 💌                                        |
| Rudent Hanagement<br>Fasks<br>Bludent Registration<br>Letters<br>Oreate a New Username<br>for a Student<br>Student Password<br>Resets |                      | My Profile<br>The My Profile function allows you to see<br>information about yourself in the system.<br>Student Management                                                                                    | this     About Forefront Identity     Manager |
| Enable a Student<br>Account<br>Disable a Student<br>Account<br>Unlack a Student from<br>Password Reset                                | Q.,                  | Student Registration Username for a Username for a Student Password Received Research Disable a Student User a Student User a Student                                                                         |                                               |
| lign Out                                                                                                    |                      | Account • from Bassword<br>Read<br>The Student Massgement function allows you<br>to manage your students' registration in<br>edulars.<br>See requests I've made<br>The See requests I've made function allows |                                               |

To re-enable a student's account, click on the **Enable a Student Account** link from the Home page and follow the same process.